# Instrukcja konfiguracji urządzeń do chmury SUPLA

- Poniższa instrukcja znajduje się pod adresem https://supla.wp-heelp.com

#### Urządzenie można skonfigurować na dwa sposoby:

- 1. Konfiguracja przez WiFi
- 2. Konfiguracja przez port USB

# 1. Pierwszy sposób - konfiguracja przez WiFi (dostępne gdy urządzenie jest w trybie konfiguracyjnym WiFi AP mode)

Po podłączeniu urządzenia do zasilania szukamy w ustawieniach na telefonie lub laptopie nową sieć WiFi o nazwie "**SUPLA-ESP8266-XXXXXX**".

- Łączymy się z tą siecią.
- Po połączeniu otwieramy przeglądarkę internetową i wpisujemy adres strony 192.168.4.1
- Pojawi się strona konfiguracji jak poniżej:

| 14:10∣0,0kB/s☺≮<br>Wi-Fi Settings |
|-----------------------------------|
| Network name                      |
| Password                          |
| Supla                             |
| Protocol                          |
| Supla Settings                    |
| Server                            |
| E-mail                            |
| Additional Settings               |
| SAVE                              |
| SAVE & RESTART                    |
|                                   |

Wprowadzamy:

- 1. Network name: Nazwę sieci WiFi
- 2. Password: Hasło dostępowe do WiFi
- 3. Sever: Adres servera znajdziemy na swoim koncie na supla.org
- 4. E-mail: Adres e-mail do konta SUPLA

Resztę ustawień zostawiamy i zapisujemy przyciskiem SAVE & RESTART

\*Jeśli urządzenie połączy się z siecią WiFi dioda LED informująca o statusie połączenia zmieni szybkość migania.

## 2. Połączenie z chmurą

Wchodzimy na stronę <u>https://supla.org</u>

W zakładce Moja Supla – włącz rejestrację nowych urządzeń.

Po pojawieniu się nowego urządzenia rejestrację można wyłączyć.

Od tej chwili Twoje urządzenie jest zarejestrowane w chmurze SUPLA i gotowe do działania.

## 2. Drugi sposób - konfiguracja przez USB

Podłączamy urządzenie do portu USB komputera i wchodzimy na stronę za pomocą jednej z przeglądarek **Google Chrome, Edge**, **Opera** (z **Firefox** nie będzie działać połączenie przez USB!)

#### https://supla.wp-heelp.com

| <b>Q</b>                                   |
|--------------------------------------------|
|                                            |
| SUPLA-ESP8266                              |
| CONNECT                                    |
| Wi-Fi Settings<br>Network name<br>Password |
| Supla Settings                             |
| Server                                     |
| E-mail                                     |
| SAVE & RESTART                             |
| Set configuration mode (WiFi AP Mode)      |
|                                            |

Po wejściu na stronę klikamy **CONNECT** i wybieramy **CP2102 USB to UART Bridge Controller** i klikamy przycisk "Połącz" Wpisujemy kolejno:

- 1. Network name: Nazwę naszej sieci WiFi
- 2. Password: Hasło dostępowe do sieci WiFi
- 3. Sever: Adres servera znajdziemy na swoim koncie na supla.org
- 4. E-mail: Adres e-mail do konta SUPLA

Na koniec klikamy SAVE & RESTART

Po krótkim czasie pojawi się komunikat:

"**Connected to Supla Server Successfully!**" - urządzenie gotowe do pracy.

### "Not connected to Supla server" -

1. W przypadku pojawienia się tego komunikatu sprawdzić, czy jest ustawiona rejestracja nowych urządzeń w chmurze na supla.org lub zarejestrować urządzenie za pomocą aplikacji SUPLA w telefonie.

2. Sprawdzić, czy prawidłowo wpisaliśmy adres e-mail do konta Supla.

3. Sprawdzić, czy prawidłowo wpisaliśmy adres serwera Supla. Adres serwera znajdziemy na koncie supla.org klikając w logo SUPLA pojawi się zakładka z adresem:

| supla-dev                                                                                   |
|---------------------------------------------------------------------------------------------|
| Poniższe dane wprowadź w ustawieniach Twojego urządzenia sterującego<br>(urządzenie we/wy). |
| svr71.supla.org                                                                             |
| Adres serwera                                                                               |
|                                                                                             |
| Identyfikator Lokalizacji                                                                   |
|                                                                                             |
| Hasło                                                                                       |

\*Przycisk **Set configuration mode (WiFi AP mode)** ustawia urządzenie w tryb umożliwiający konfigurację przez WiFi – patrz punkt 1.